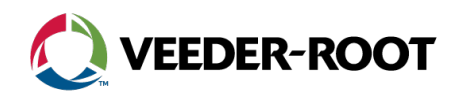

# **Technical Support Notification**

TLS-450PLUS – Line Manifold Setup & Programming

## Overview

The TLS-450PLUS console can be configured to allow two or more tanks to run on a line manifold system. The console can be programmed for a specific dispense mode, such as alternating (with customizable settings and thresholds).

## Hardware Requirements

**330020-619** – USM Module – 16 inputs **330020-620** – I/O Module – 5 pumps max per module

# Wiring Setup

## Relay (Pump Control Output)

One relay per pump

- One terminal is the power in, this is always 120VAC and wired to the breaker panel.
- The other terminal is wired to the pump control box, this will be 120VAC when the pump turns on.

### External Input (Pump Sense)

One external input per line (shared between all pumps on this line)

- One terminal is wired to the handle signal. This will be 120VAC when the handle is lifted.
- The other terminal is the neutral, this should be wired to the breaker panel.

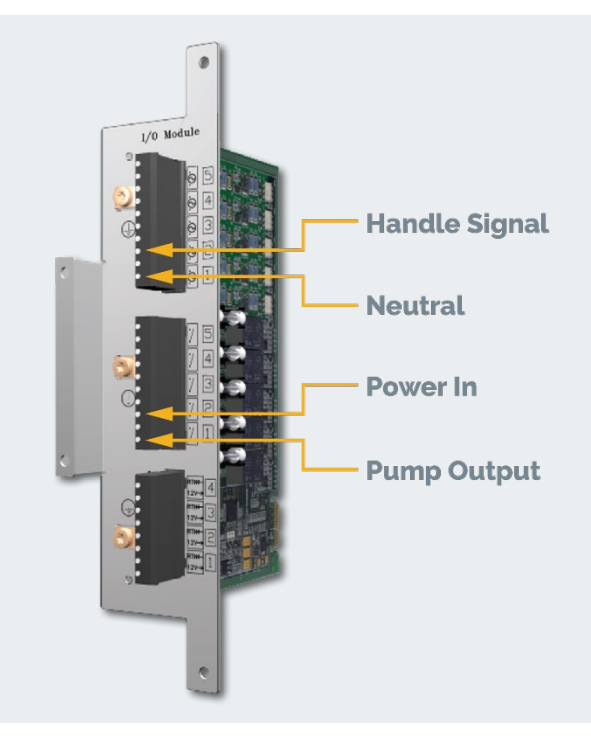

# Programming Summary

Below is a brief list showing the order in which a line manifold <u>must</u> be programmed.

WARNING: Not going in order will cause the console to go into multiple setup data warnings.

### 1. Devices

- 2. Pumps and Lines
  - a. Pumps b. Lines

b. External Input

a. Relay

Refer to veeder.com for additional product information.

# I/O Module Addressing

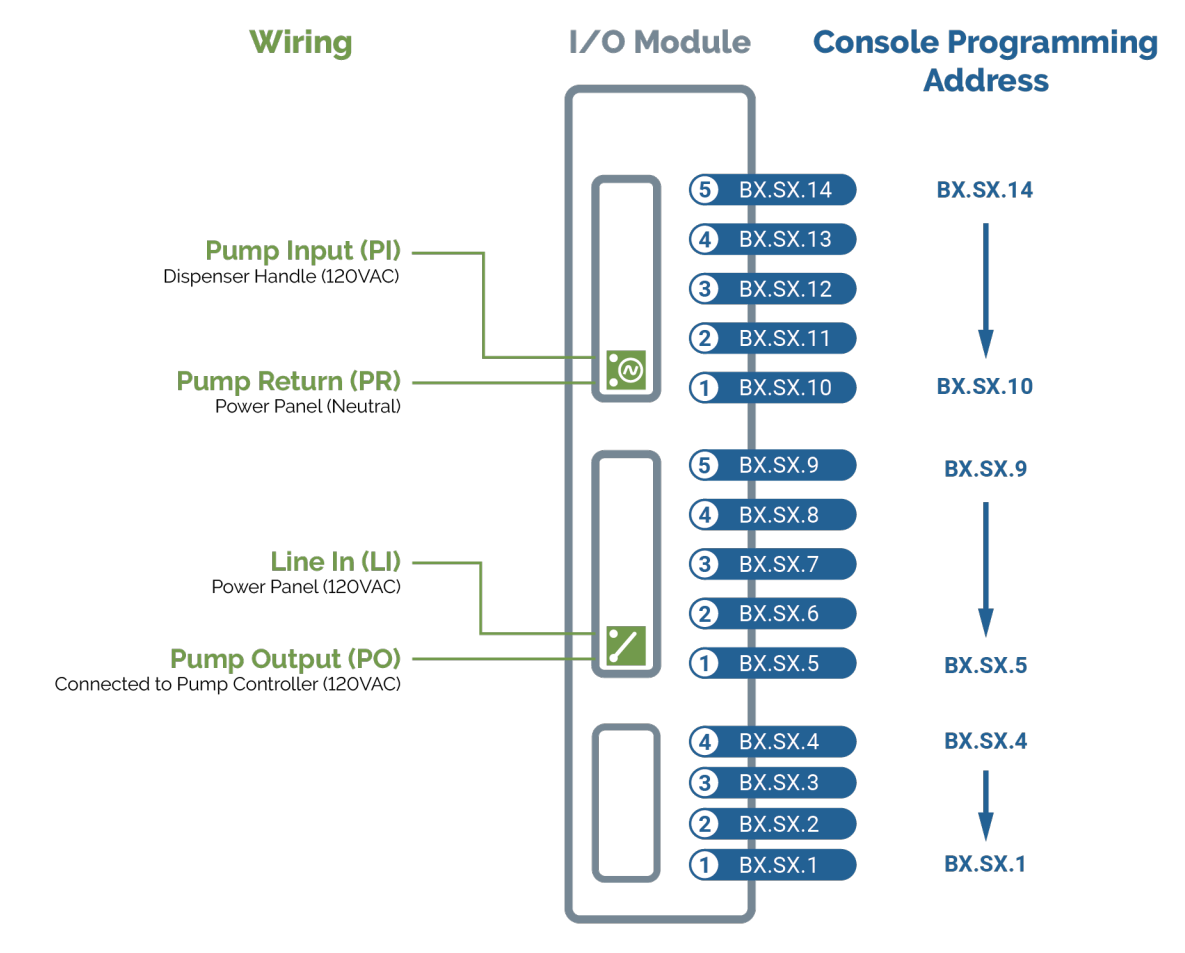

**Note:** Low voltage inputs **not** used with PLLD or pump sense.

# ATG and Expansion Box Addressing

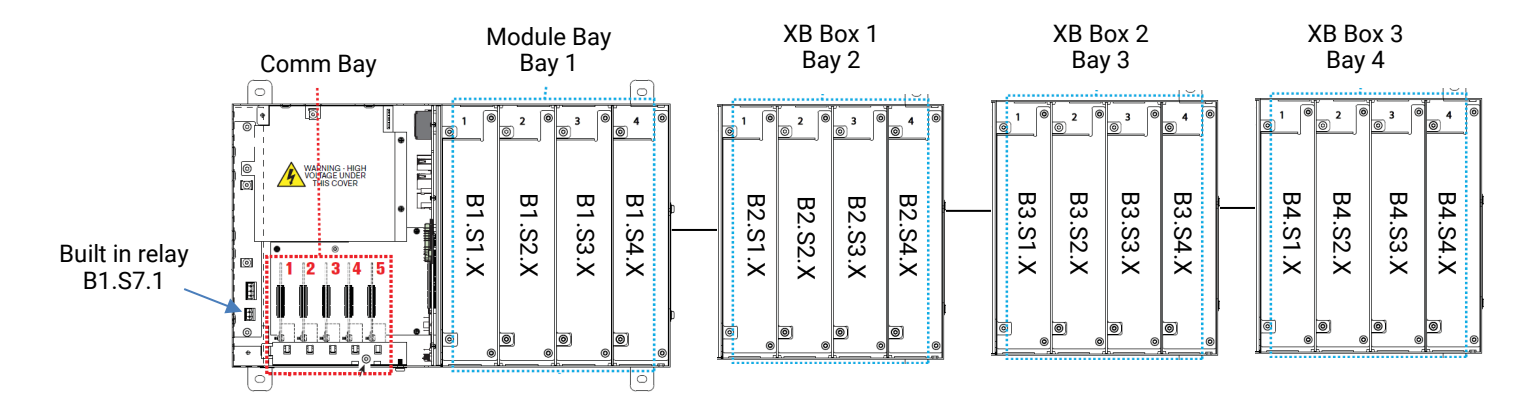

# ► **Device Setup** Menu → Setup → Devices

#### Setup Devices Home Relay Configured 💿 Enabled 🔵 Disabled Program one relay per individual pump. Favorites Address B1.S2.5 Configured: Enabled a. Select Address: BX.SX.5-9 Menu b. Label Unleaded c. Enter a Label (fuel type): Ex: Unleaded, Premium, Diesel d. Type: Pump Control Output Actions e. Orientation: Normally Open Pump Control Output ▼ Туре 1 Orientation Normally Open ▼ Relay

# **External Input**

Program one external input. This will be shared with all pumps on this line.

- a. Configured: Enabled
- b. Select Address: BX.SX.10-14
- c. Enter a Label (fuel type): Ex: Unleaded, Premium, Diesel
- d. Type: Pump Sense
- e. Orientation: Normally Open

|                          | Setup Devices |                      |
|--------------------------|---------------|----------------------|
| Home                     | Configured    | ● Enabled ○ Disabled |
| avorites                 | Address       | B1.S2.10 v           |
| Menu                     | Label         | Unleaded             |
| Actions                  |               |                      |
| $\sim$                   | Туре          | Pump Sense 🔻         |
| (1)<br>External<br>Input | Orientation   | Normally Open        |

# ▶ Pumps and Lines Setup Menu → Setup → Pumps and Lines

Note: At least two pumps must be programmed for a Line Manifold.

| 1 | Pump                                                       | $\bigcirc$ | Setup | Pumps and Lines | Pumps O                    |   |
|---|------------------------------------------------------------|------------|-------|-----------------|----------------------------|---|
|   | Program one pump per STP. Each pump must be                | Home       |       | Configured      | ● Enabled ○ Disabled       |   |
|   | assigned to a different relay. All pumps on this line must | Favorites  |       | Label           | Unleaded                   |   |
|   | share the same external input.                             |            |       | Mode            | TLS Pump Control           | • |
|   | a. Configured: Enabled                                     | Menu       |       |                 |                            |   |
|   | b. Label: Product Name                                     |            |       | Tank            | TANK 1: Unleaded           | • |
|   | c. Mode: TLS Pump Control                                  |            |       |                 |                            |   |
|   | d. Tank: Select a tank                                     | Actions    |       | Pump Control    | R 1: Unleaded              | • |
|   | e. Pump Control: Select a relay                            |            |       |                 |                            |   |
|   | f. Pump Sense: Select an external input                    | U          |       | Pump Sense      | EXTERNAL INPUT 1: Unleaded | • |

Pump

# Pumps and Lines Setup (continued)

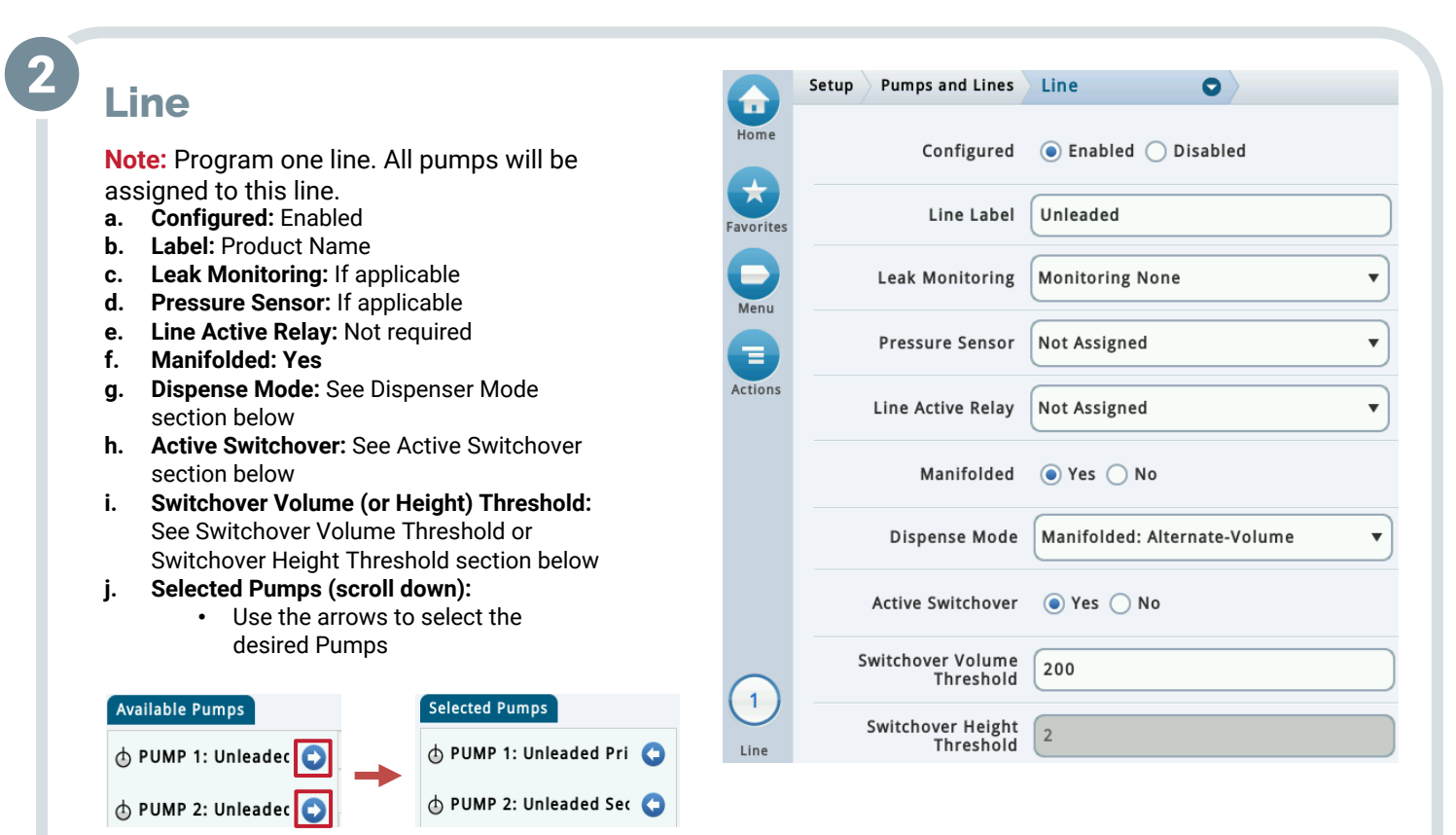

## Dispense Mode

Manifolded Alternate-Volume: The console will run the tank with the greatest inventory volume Manifolded Sequential: Tanks are pumped one at a time until the volume drops below the Pump Threshold (Setup  $\rightarrow$  Tank  $\rightarrow$  General)

Manifolded All Pumps: All pumps turn on at the same time

**Standard:** Only one pump feeds the line (not used in a line manifold setup)

Manifolded Pump Sense: This is used for manifolded lines with pump sets that are controlled externally to the console. Pump Sense helps evaluate busy periods for tank testing

Manifolded Alternate-Height: The console will run the tank with the greatest inventory height

Manifolded Alternate-Pump: The console alternates the pump with each new handle signal

## **Active Switchover**

## This field is active only when Alternate-Volume or Alternate-Height are selected.

- Yes: During dispensing the console will automatically switch to an alternate tank based on the volume or height threshold.
- No: Disables switchover to an alternate tank during dispensing. Requires the threshold to be met plus a new handle signal.

## Switchover Volume Threshold or Switchover Height Threshold

The volume or height used to determine when to switch over to an alternate tank.

# Further Information

- Contact Veeder-Root Technical Support at +1.800.323.1799 for additional help or questions. •
- Learn more about the TLS-450PLUS ATG on our webpage.

125 Powder Forest Drive • PO Box 2003 • Simsbury, CT 06070 • ©2022 Veeder-Root • P/N 576047-398 Rev. A

Technical Support Hours: M-F EST: 8am-7pm

 $\times$ technicalsupport@veeder.com

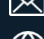

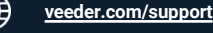

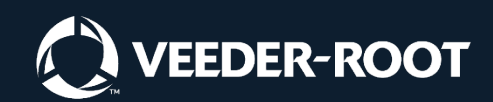

+1.800.323.1799